マイドライブに保存したデータは、「中学校のアカウント」にログインすれば、どのPCからでもアク セスすることができます。しかし、chromebook 本体に保存したデータ(ファイルのデータ)は、その 端末でないと、データを開くことができません。ファイルにあるデータをデータ移行マニュアルに沿って 移行する場合には、データをマイドライブに移す必要があります。

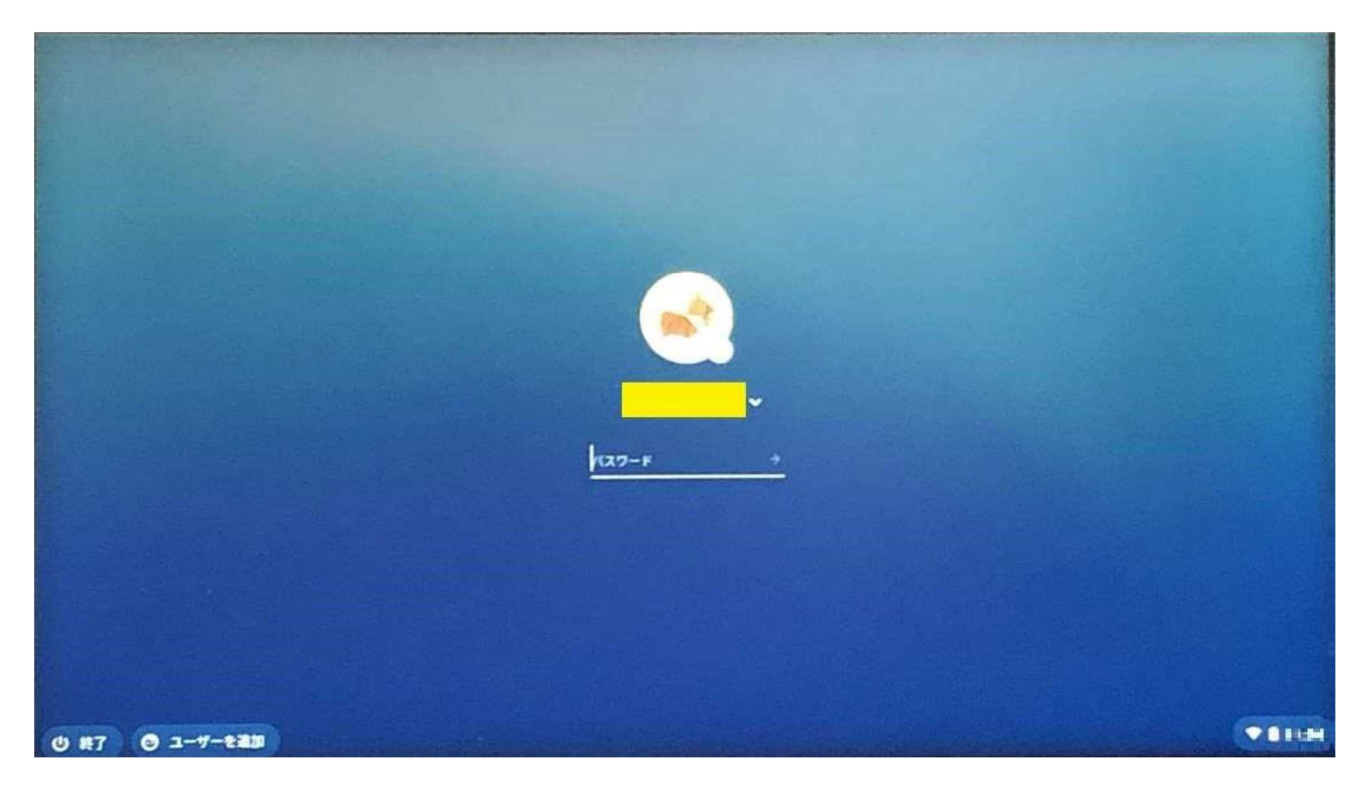

① データが入っている chromebook を開き、「中学校のアカウント」でログインします。

## ② 画面左下の ○ をクリックして、「ランチャー」を開きます。

| 新しいタブ      | × +      | _ 0      |
|------------|----------|----------|
| < → C ∆ (⊂ |          | * *      |
| ■ ブックマーク   |          |          |
|            |          | Gmail 画像 |
|            |          |          |
|            |          |          |
|            |          |          |
|            | <b>^</b> | r        |
|            |          | 0        |
|            |          | <b>e</b> |

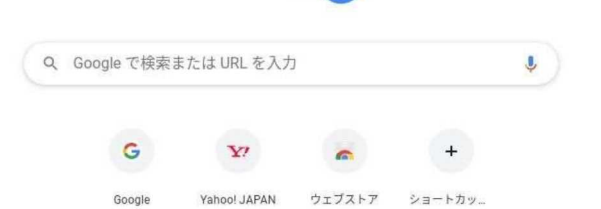

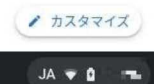

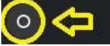

## ③ 「ファイル」をクリックします。

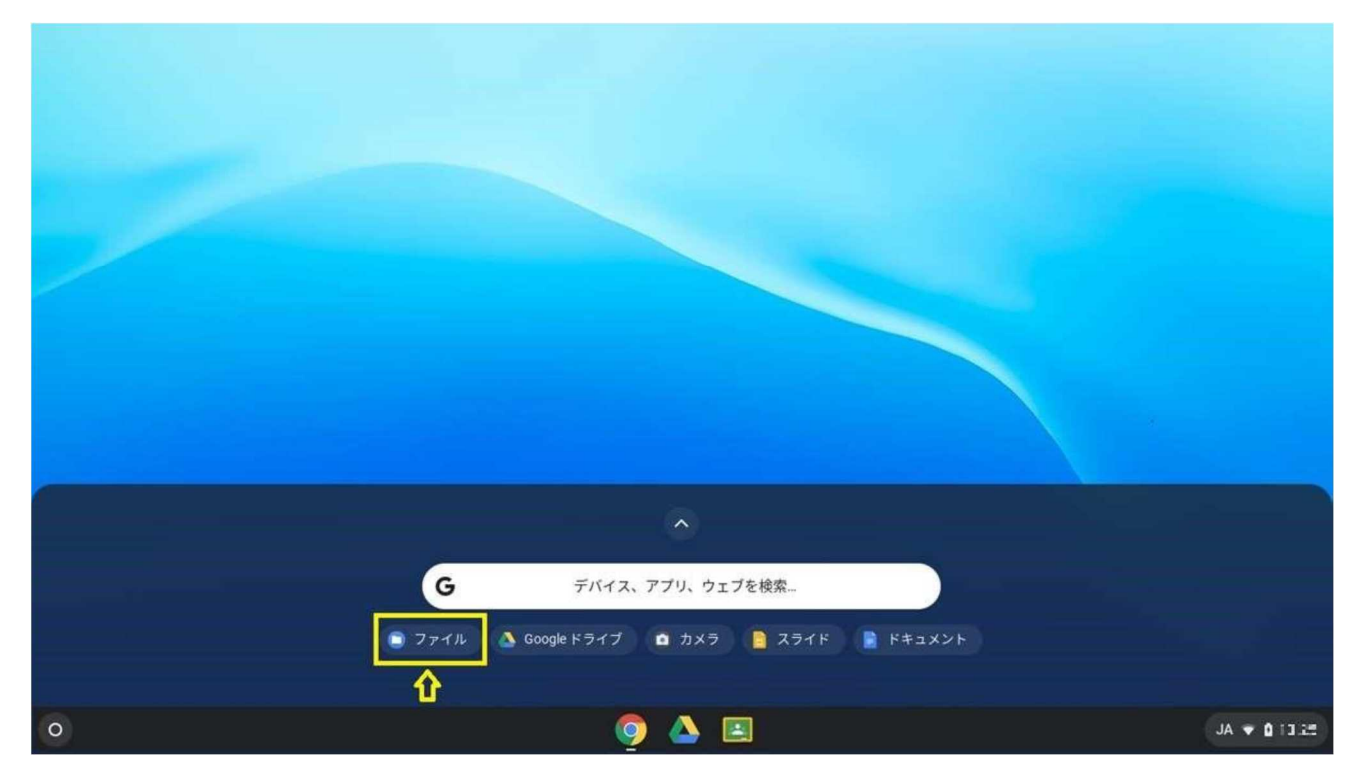

※「ファイル」アイコンが表示されない場合は、中央の「^」をクリックして全体表示に切り替えて、 「ファイル」をクリックします。

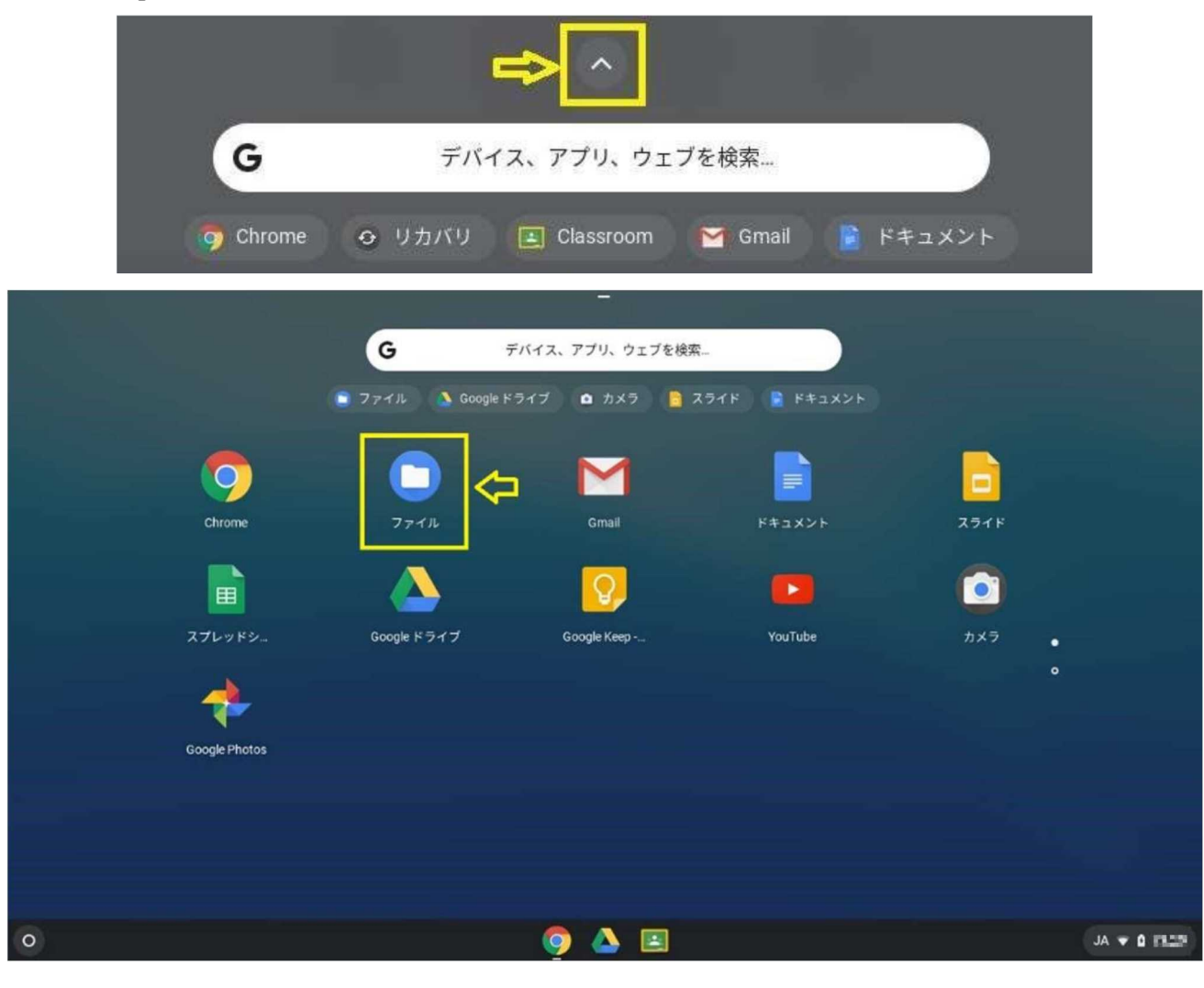

―ファイルのデータをマイドライブに移す方法―

③「マイファイル」及び「ダウンロード」フォルダを開き、データの有無を確認します。

※画像は「ダウンロード」フォルダにデータがある場合です。

| ●       最近使用したアイテム       マイファイル > ダウンロード       Q       田 衣       ・         ●       音声       名前       ::       サイズ :: 種類       ::       更新日 ↓         ●       画像       …       Screenshot 2020-08-08 at 12.24.36.png       281 KB       画像 (PNG)       今日 12.25         ●       動画       …       Screenshot 2020-08-08 at 12.24.36.png       545 KB       画像 (PNG)       今日 12.25 | ○         服近使用したアイテム         ○         マイファイル > ダウンロード         ○         マイファイル > ダウンロード         ○         日         A         I         サイズ II 種類         III 更新日         III         IIIIIIIIIIIIIIIIIIIIIIIIIIIIIIIIIIII | <ul> <li>○ 服近使用したアイテム</li> <li>○ 留市</li> <li>○ 首市</li> <li>○ 面像</li> <li>○ 面像</li> <li>○ 面像</li> <li>○ 二 マイファイル</li> <li>○ ダウンロード</li> <li>○ Creenshot 2020-08-08 at 12,24,36,png</li> <li>○ Screenshot 2020-08-08 at 12,24,36,png</li> <li>○ MG_20200808_12,24,14,jng</li> <li>○ HO KB</li> <li>○ MG (JPEG)</li> <li>○ HE 24</li> <li>○ MG_20200808_12,24,14,jng</li> <li>○ HO KB</li> <li>○ MG (JPEG)</li> <li>○ HE 24</li> <li>○ MG_20200808_12,24,14,jng</li> <li>○ HO KB</li> <li>○ MG (JPEG)</li> <li>○ HE 24</li> <li>○ MG_20200808_12,24,14,jng</li> <li>○ HO KB</li> <li>○ HE 24</li> <li>○ HE 24</li> <li>○</li></ul> |                                                                                                    |                                                                                                    |                                                                                                    |
|----------------------------------------------------------------------------------------------------|----------------------------------------------------------------------------------------------------|----------------------------------------------------------------------------------------------------|----------------------------------------------------------------------------------------------------|----------------------------------------------------------------------------------------------------|----------------------------------------------------------------------------------------------------|
| <ul> <li>■ IMG_20200808_122414jpg</li> <li>140 KB 画像 (JPEG) 今日 12:24</li> <li>● 40 × 00 × 00 × 00 × 00 × 00 × 00 × 00</li></ul>                                                                                                    | ・ 🔈 Google ドライブ                                                                                                    | ・ A google ドライブ                                                                                                    | <ul> <li>② 最近使用したアイテム</li> <li>帰 音声</li> <li>画像</li> <li>ご 動画</li> <li>マイファイル</li> <li>※ ダウンロード</li> </ul> | <ul> <li>マイファイル &gt; ダウンロード</li> <li>名前 ※</li> <li>Screenshot 2020-08-08 at 12:25.05.png</li> <li>③ Screenshot 2020-08-08 at 12:24.36.png</li> <li>④ IMG_20200808_122414.jpg</li> </ul> | C      C      C |
|                                                                                                    |                                                                                                    |                                                                                                    | 0                                                                                                    |                                                                                                    |                                                                                                    |

④ 必要なデータを選択し、選択された状態のファイルにカーソルを合わせ、タッチパッド下側を押した 状態で、カーソルを左側の「Google ドライブ」に動かします。(ドラッグ&ドロップ)「Google ドラ イブ」内の「マイドライブ」にデータがコピーされたことを確認してください。

|              |                                       | - 0                      | ı × |
|--------------|---------------------------------------|--------------------------|-----|
| ◎ 最近使用したアイテム |                                       | 闻< ~ 🗂                   | :   |
| G 音声         | 名前                                    | ※ サイズ ※ 種類 ※ 更新日 ↓       |     |
| (二) 西依       | Screenshot 2020-08-08 at 12.59.51.png | 310 KB 画像 (PNG) 今日 12:59 |     |
| 凹 動画         | Screenshot 2020-08-08 at 12.24.36.png | 545 KB 画像(PNG) 今日 12:24  |     |
| - 🗖 マイファイル   | IMG_20200808_122414.jpg               | 140 KB 画像(JPEG) 今日12:24  |     |
|              |                                       |                          |     |
|              |                                       |                          |     |
|              | 🧕 🛆 🧕                                 |                          |     |

※「マイファイル」の上の「画像」などについても、必要なデータがあれば同様の作業を行ってください。